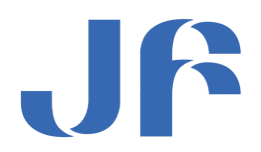

## JF-Netマニュアル

<サーバー容量節約に伴う Mail 設定変更手順書>

2014年10月 29日(第1.0版)

全国漁業協同組合連合会

信用·組織指導部 JF-Net 運営担当

目次

| 1. | メー  | ールの言 | 没定変更依頼について            | <b>2</b> |
|----|-----|------|-----------------------|----------|
| 2. | 設定  | E手順  | (Windows Live メールの場合) | 3        |
|    | (1) | 新アン  | カウントの設定変更             | 3        |
| 3. | 操作  | 巨方法  | (Windows メールの場合)      | <b>5</b> |
|    | (1) | 新アス  | カウントの設定変更             | <b>5</b> |

## 1. メールの設定変更依頼について

<はじめに>

先般お送りいたしました「サーバー移管に伴うメール設定変更手順書」にて、新サーバーにてメー ルの送受信をしていただくための設定変更をしていただいたところと存じますが、手順書の記載通 り、設定いただくとサーバー内の容量を必要以上に使用してしまう設定となってしまいます。

つきましては、以下手順により、設定変更をいただきたくお願いするものです。

尚、設定変更をいただくアカウント情報は、新規で追加いただきました新サーバーのアカウントの みとなります。

- 2. 設定手順 (Windows Live メールの場合)
  - (1)新アカウントの設定変更

メールソフトを起動します。

②新しく追加頂いた新サーバー用のアカウント名をクリックします。

| <ul> <li>クイック分類<br/>未開封のメール</li> <li>知り合いからの未開封のメール</li> <li>未開封のフィード</li> </ul>                                       | メッセージの検索 | ٩                |
|----------------------------------------------------------------------------------------------------|----------|------------------|
| <ul> <li>jfmail.jf-net.ne.jp</li> <li>&gt; 受信トレイ</li> <li>下書き</li> <li>送信済みアイテム</li> <li>述惑メール</li> <li>ごみ箱</li> </ul> | E        | 新サーバーのメールアカウント名↩ |
| <ul> <li>Zengyoren.jf-net.ne (k-f…<br/>受信でレイ<br/>下書き<br/>送信済みアイテム<br/>送感メール<br/>ごみ箱</li> </ul>                         |          |                  |

③下図メニューから「アカウント」をクリックします。

| 🥑   📑          | 😪 🗄 🔻                         | 送信済                  | ትፖイ                   | テム - V | lindows Liv | ×                                   | r  |                 |              |                                 |                     |                           |                        |       |                    |              |             |
|----------------|-------------------------------|----------------------|-----------------------|--------|-------------|-------------------------------------|----|-----------------|--------------|---------------------------------|---------------------|---------------------------|------------------------|-------|--------------------|--------------|-------------|
| - 11           | ホーム                           | フォルダ                 | -                     | 表示     | アカウント       |                                     |    |                 |              |                                 |                     |                           |                        |       |                    |              |             |
| 電子メー,<br>メッセーシ | レ<br>レ<br>フォト<br>ジールフ<br>新規作成 | 新しい<br>新しい<br>アイテム マ | <b>区</b><br>迷惑<br>メール |        | 返信          | <ul> <li>全員に</li> <li>返信</li> </ul> | 転送 | インスタント<br>メッセージ | アレンダー<br>に追加 | <ul> <li>未開封/<br/>開封</li> </ul> | レンジャレージの<br>移動<br>7 | ▶ フラグ<br>⇔ウォッチ<br>録 エンコート | ■ メッセージ □ コピー ・ 品 検索 ・ | 7のコピー | 送受信<br>、<br>、<br>、 | オフラインで<br>作業 | した<br>サインイン |

## ④画面上部にある「プロパティ」ボタンを押下します

| 2   🔒 😪 🖶 🖛                             | 受信トレイ - Window | s Live メール |   | - • • |
|-----------------------------------------|----------------|------------|---|-------|
| — <b>□</b> — ホーム                        | フォルダー 表示       | アカウント      |   | ۲     |
| <b>()</b><br>電子メール ニュース<br>グループ<br>新規作成 | @<br>סוודי     |            |   |       |
| クイック分類                                  | Â              | メッセージの検索   | 2 |       |

④下図画面が表示されますので、ページタブから「詳細設定」を選択します。

| 🐌 jfmail.jf-net.ne.jp プロパティ                               |
|-----------------------------------------------------------|
| 全般サーバーセキュリティー詳細設定                                         |
| メール アカウント                                                 |
| これらのサーバーに覚えやすい名前を付けてください (例:仕事、<br>Windows Live Hotmail)。 |
| jifmail.jf-net.ne.jp                                      |
| ユーザー情報                                                    |
| 名前(N):                                                    |
| 会社(0):                                                    |
| 電子メール アドレス(M): @zengyoren.jf-net.ne.jp                    |
| 返信アドレス(Y):                                                |
| ▼メールの受信時および同期時にこのアカウントを含める(I)                             |
|                                                           |
|                                                           |
|                                                           |
| OK         キャンセル         適用(A)                            |

⑤下図画面より「サーバーにメッセージのコピーを置く(L)」の<u>チェックボックスから</u> <u>チェックをはずして、「OK」ボタンを押下してください。</u>

| 110        | ニ新JF-net プロパティ                       |
|------------|--------------------------------------|
|            | 全般 サーバー セキュリティ 詳細設定                  |
|            | サーバーのポート番号                           |
|            | 送信メール (SMTP)(O): 587 既定値を使用(U)       |
|            | □ このサーバーはセキュリティで保護された接続 (SSL) が必要(Q) |
|            | 受信メール (POP3)(I): 110                 |
|            | □ このサーバーはセキュリティで保護された接続 (SSL) が必要(C) |
|            | サーバーのタイムアウト(T)                       |
|            | 短い                                   |
|            | 送信                                   |
|            | □ 次のサイズよりメッセージが大きい場合は分割する(B) 60 ▲ KB |
|            | 醉煙                                   |
|            | 図サーバーにメッセージのコピーを置く(L)                |
|            | 🔲 サーバーから削除する(R) 5 🚔 日後               |
|            |                                      |
|            |                                      |
|            | OK キャンセル 適用(A)                       |
|            | П                                    |
|            | V                                    |
|            |                                      |
| <b>m</b> + | ーバーにメッヤージのコピーを置く(1)                  |
|            |                                      |
|            | ワーハーから別ぼ9る(K) つ 回 日役                 |
| 1          | [ごみ箱]を空にしたら、サーバーから削除(M)              |
|            |                                      |

- 3. <u>操作方法 (Windows メールの場合)</u>
- (1) 新アカウントの設定変更

メールソフトを起動します。

②上記メニューから「ツール (T)」を選択します。

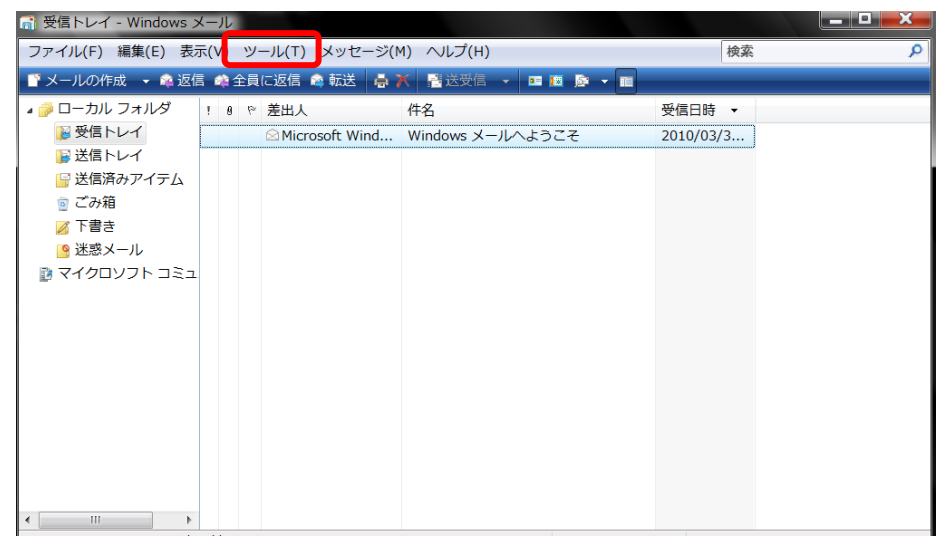

③メニューの中から「アカウント(A)」を選択します。

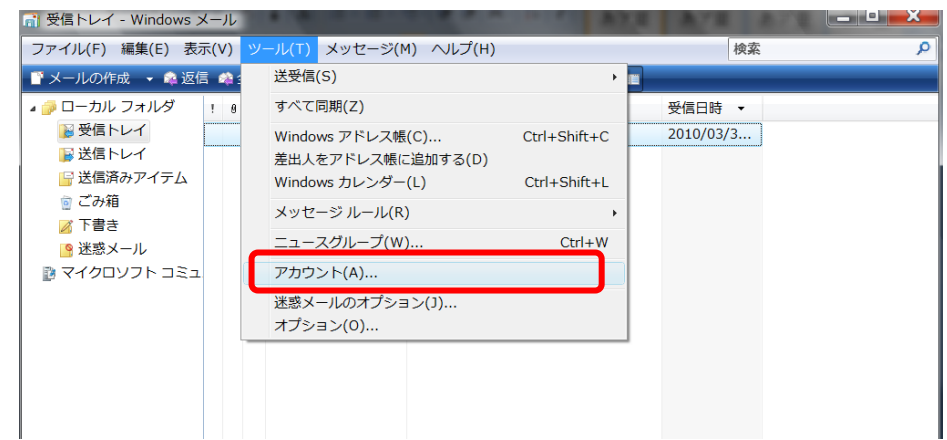

④下図画面が表示されますので、メールのグループの中から、新しいアカウントをクリックして選択してから「プロパティ (P)」ボタンを押下します。

| メール                                                       | ^ | 追加(A)     |
|-----------------------------------------------------------|---|-----------|
| jfmail.jf-net.ne.jp<br>k-furusawa@zengyoren.jf-net.ne.jp  |   | 削除(R)     |
| 153.149.181.252 (既定)<br>k-furusawa@zengyoren.jf-net.ne.jp |   | プロパティ(P)  |
|                                                           |   | 既定に設定(D)  |
| マイクロソフト コミュニティ (既定)                                       | [ | インボート(1)  |
| ディレクトリサービス                                                |   | エクスポート(E) |

⑤下図画面が表示されますので、ページタブから「サーバー」を選択します。

| imail.jf-net.ne.jp プロパテ | 1                                 | <b>×</b> |
|-------------------------|-----------------------------------|----------|
| 全般 サーバー 接続 セキュリテ        | 1 詳細設定                            |          |
| メール アカウント               |                                   |          |
| これらのサーバー<br>例: 仕事、Windo | ・に覚えやすい名前をつけてください (<br>ws メール)。   |          |
| 153.149.181.252         |                                   |          |
| ユーザー情報                  |                                   |          |
| 名前(N):                  | Furusawa Kenichi                  |          |
| 会社(0):                  |                                   |          |
| 電子メール アドレス(M):          | k-furusawa@zengyoren.jf-net.ne.jp |          |
| 返信アドレス(Y):              |                                   |          |
| ☑ メールの受信時および同期          | 時にこのアカウントを含める(1)                  |          |

⑤下図「サーバーにメッセージのコピーを置く(L)」の**チェックをはずし「OK」ボタンを押下いた** 

<u>します。</u>

| 全般 サーバー 接続 セキュリティ 詳細設定               |
|--------------------------------------|
| サーバーのポート番号                           |
| 送信メール (SMTP)(0): 587 既定値を使用(U)       |
| □ このサーバーはセキュリティで保護された接続 (SSL) が必要(Q) |
| 受信メール (POP3)(I): 110                 |
| □ このサーバーはセキュリティで保護された接続 (SSL) が必要(C) |
| サーバーのタイムアウト                          |
| 短い                                   |
| 送信                                   |
| □ 次のサイズよりメッセージが大きい場合は分割する(B) 60 🚔 KB |
| 配信                                   |
| □ サーバーにメッセージのコピーを置く(L)               |
| □ サーバーから削除する(R) 5                    |
| □[ごみ箱] を空にしたら、サーバーから削除(M)            |
|                                      |
| OK キャンセル 適用(A)                       |

以上です。